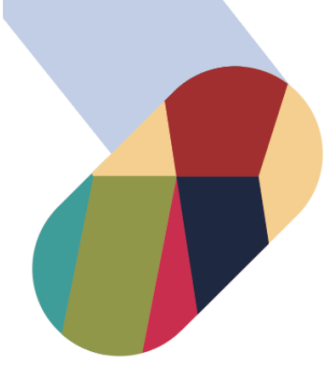

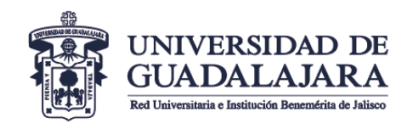

## **VICERRECTORÍA EJECUTIVA**

Coordinación General de Servicios Administrativos e Infraestructura Tecnológica

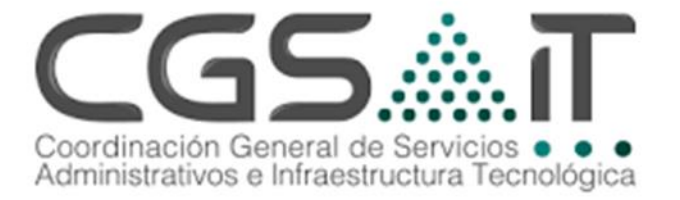

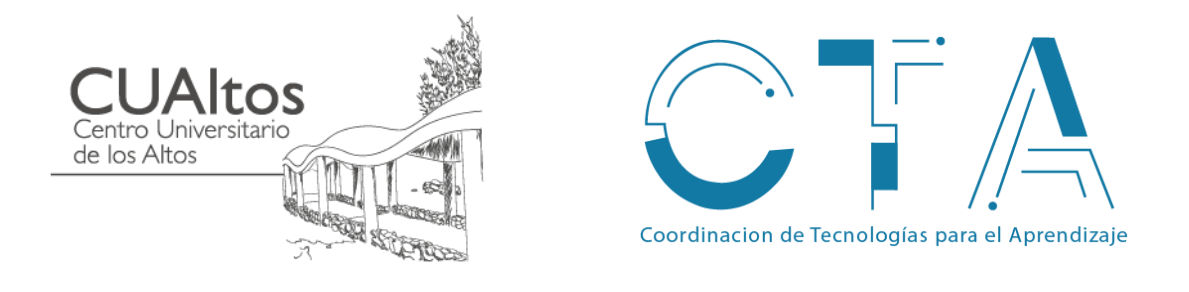

## MANUAL DE CONFIGURACION Para dispositivos MAC

Descripción breve Configuración de Equipos para la red udgmovil 802.1x

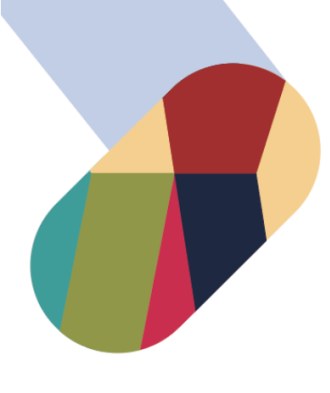

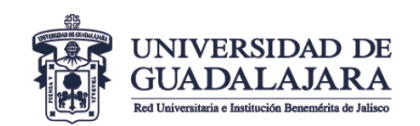

- Descarga el archivo .config de la página oficial <u>www.cta.cualtos.udg.mx</u>.
- 2- En caso de no contar con conexión a internet podrá obtener el archivo por medio de AirDrop desde otro dispositivo MAC o solicitarlo en la oficina de CTA

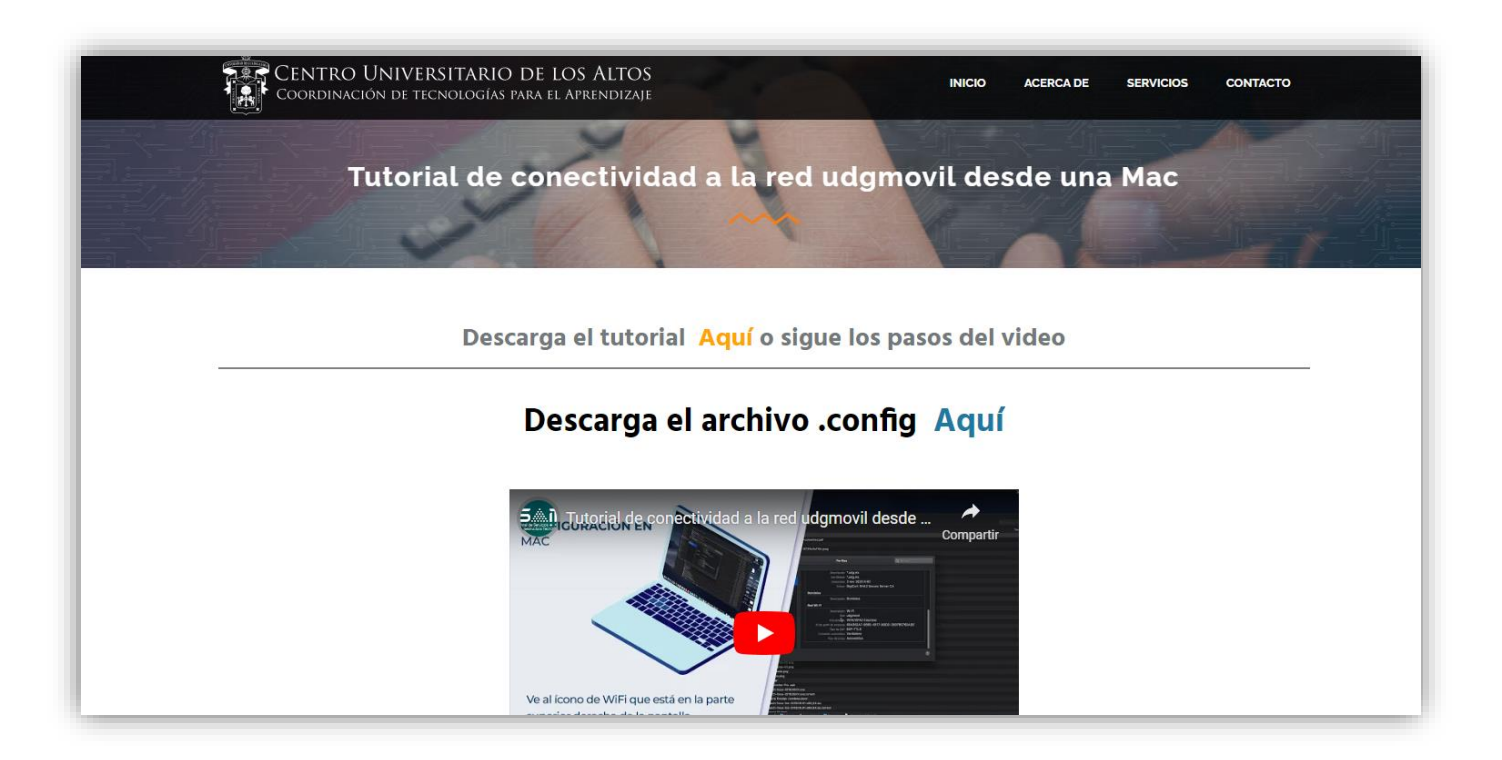

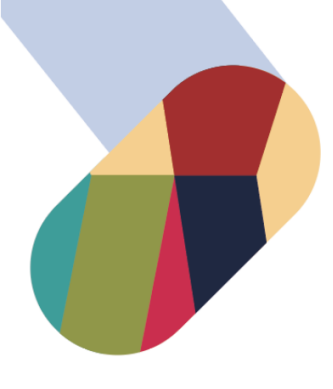

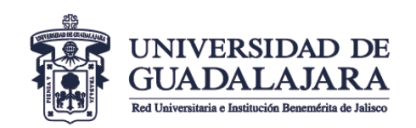

**3-** Al descargar el perfil aparecerá un mensaje en la parte superior derecha referente a la **Instalación de perfiles.** 

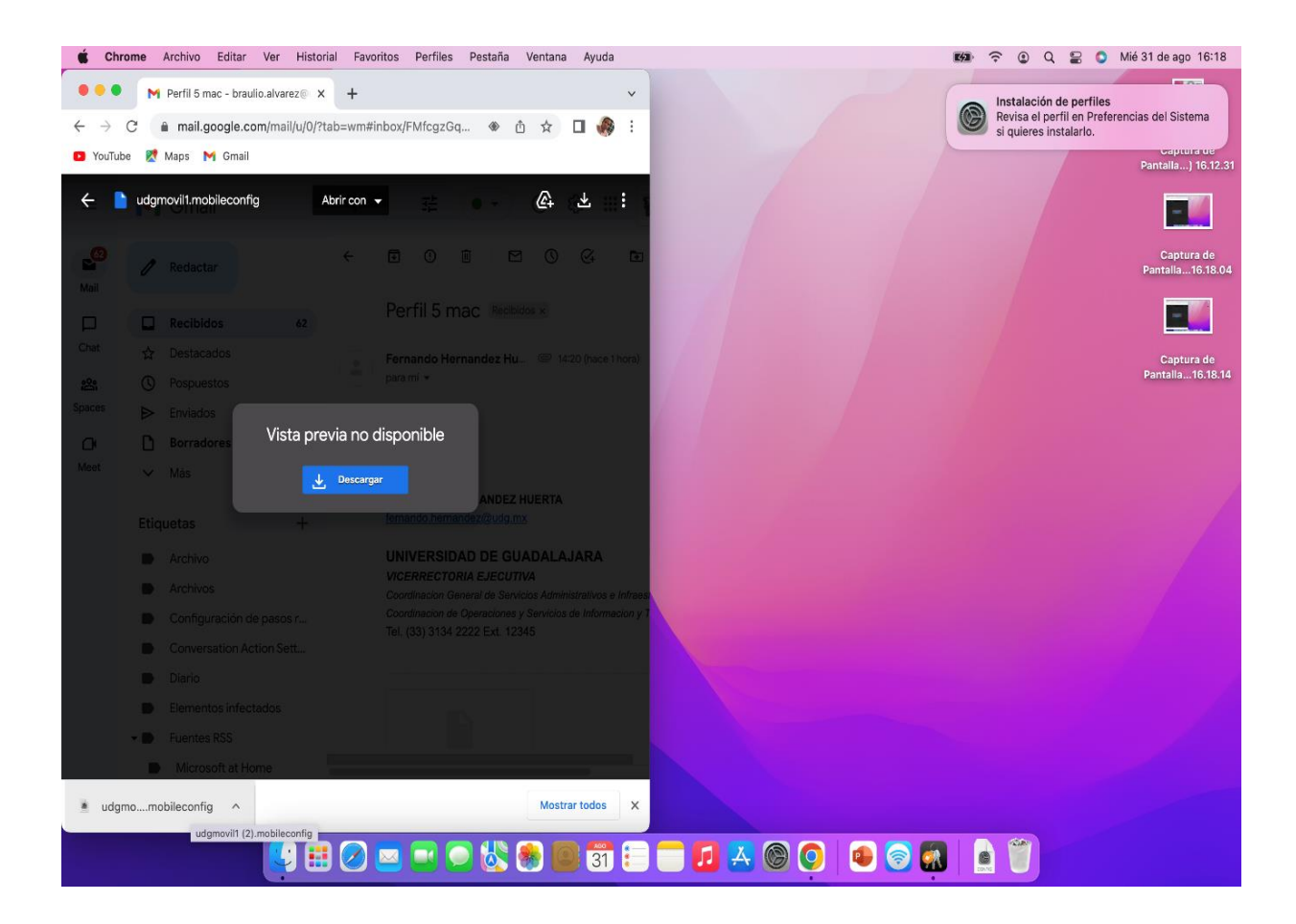

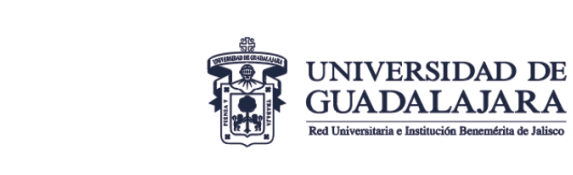

 4- Abrir Preferencias del Sistema y ejecutar la aplicación de Perfiles que se encuentra en la parte inferior derecha.

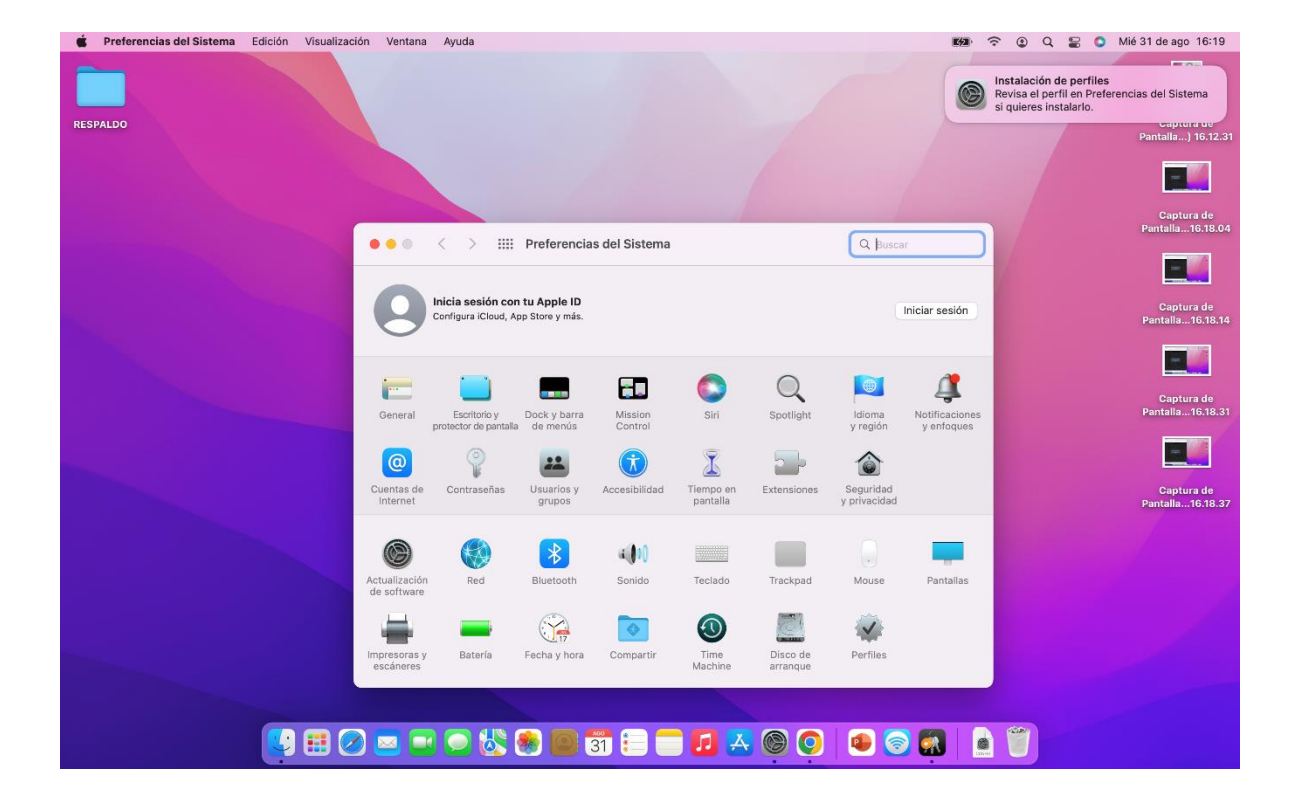

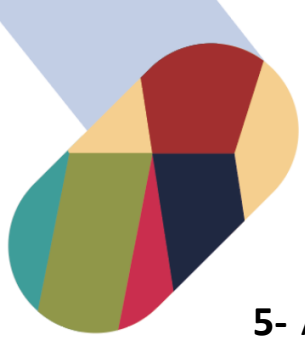

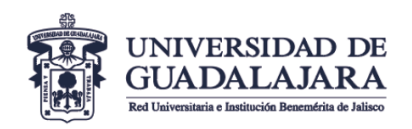

5- Aparecerá una venta de Perfiles. Presionamos el botón de instalar.

| Preferencias del Sistema Edición Visualizació | n Ventana Ayuda                               |                                                                                                    | <b>K/3</b> |     | Q 🛢 | 🔘 Mié | 31 de ago 16:19                  |
|-----------------------------------------------|-----------------------------------------------|----------------------------------------------------------------------------------------------------|------------|-----|-----|-------|----------------------------------|
| RESPALDO                                      |                                               |                                                                                                    |            |     |     |       | Captura de<br>Pantalla) 16.12.31 |
|                                               | ••• < > :::: Per                              | files                                                                                                    |            | 1/  |     |       | Captura de<br>Pantalla16.18.04   |
|                                               | Descargados<br>udgmovil1<br>3 configuraciones | udgmovil1<br>Used Sin firmar                                                                                                    | ilar       |     |     |       | Captura de<br>Pantalla16.18.14   |
|                                               |                                               | Recibido 31 ago 2022 16:18<br>Configuración Certificado<br>DigiCert Global Root CA<br>Certificado<br>DigiCert TLS R6A SHA256 2020 CA1 | -          |     |     |       | Captura de<br>Pantalla16.18.31   |
|                                               |                                               | Red Wi-Fi<br>udgmovil1<br>DeTALLES<br>Certificados (2)                                                                                |            |     |     |       | Captura de<br>Pantalla16.18.37   |
|                                               | + -                                           | Descripción Certificate<br>Certificado DigiCert Global Root CA<br>Vencimiento 9 nov 2031 18:00<br>Emisor DigiCert Global Root CA      |            |     |     |       | Cantura de                       |
|                                               |                                               |                                                                                                    | ?          |     |     |       | Pantalla16.19.33                 |
|                                               |                                               | 📴 🛐 😑 🥅 🗾 🗛 🎯 🧿 🔹 🛜                                                                                                    |            | ) 🖤 |     |       |                                  |

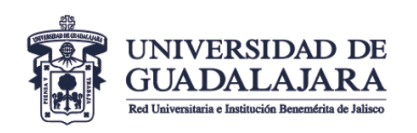

6- Aparecerá un mensaje que indica si se quiere instalar el perfil udgmovil. Presionamos continuar.

| Preferencias del Sistema Edición Visualizad | ión Ventana Ayuda                             |                                                                                                    | <b>E%3</b> ·     | • 0     • 0     • | n 🔁 🔘 | Mié 31 de ago 16:19              |
|---------------------------------------------|-----------------------------------------------|----------------------------------------------------------------------------------------------------|------------------|-------------------|-------|----------------------------------|
| RESPALDO                                    |                                               |                                                                                                    |                  |                   |       | Captura de<br>Pantalla) 16.12.31 |
|                                             |                                               |                                                                                                    |                  |                   |       |                                  |
|                                             |                                               |                                                                                                    |                  |                   |       | Captura de<br>Pantalla16.18.04   |
|                                             | • • · · Perfiles                              |                                                                                                    |                  | 1                 |       |                                  |
|                                             | Descargados<br>wdgmovil1<br>3 configuraciones |                                                                                                    | Ignorar Instalar |                   |       | Captura de<br>Pantalla16.18.14   |
|                                             |                                               |                                                                                                    |                  |                   |       |                                  |
|                                             | لغ<br>S                                       | Quieres instalar el perfil 'udgmovil'' ?<br>e desconoce el autor de este perfil. Asegúrate<br>de que confías en el remitente antes de<br>instalario. | 2020 CA1         |                   |       | Captura de<br>Pantalla16.18.31   |
|                                             |                                               | Continuar                                                                                                    |                  |                   |       |                                  |
|                                             |                                               | Mostrar detalles                                                                                                    |                  |                   |       | Captura de<br>Pantalla16.18.37   |
|                                             |                                               | Cancelar                                                                                                    | A                |                   |       |                                  |
|                                             |                                               | Emisor DigiCert Global Root                                                                                                    | CA               |                   |       |                                  |
|                                             |                                               | annoor Digitoert oronal (toor                                                                                                    | ?                |                   |       | Captura de<br>Pantalla16.19.33   |
|                                             |                                               | No. of Concession, Name                                                                                                    |                  |                   |       |                                  |
|                                             |                                               |                                                                                                    |                  |                   |       | Captura de<br>Pantalla16.19.42   |
|                                             | ) 🖂 🖃 💭 🖑 🏽                                   | 31 😑 🚍 🗾 🖂 🍥                                                                                                    | 0 0 0 0 0        |                   |       |                                  |

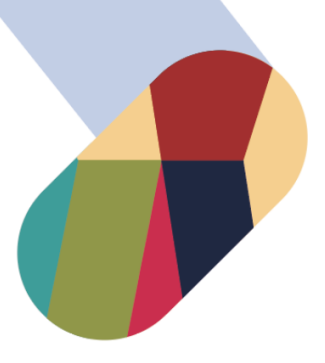

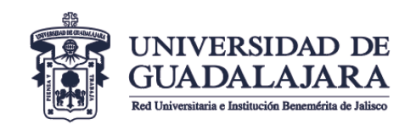

7- Nos pedirá la contraseña del Equipo para poder aceptar los cambios.

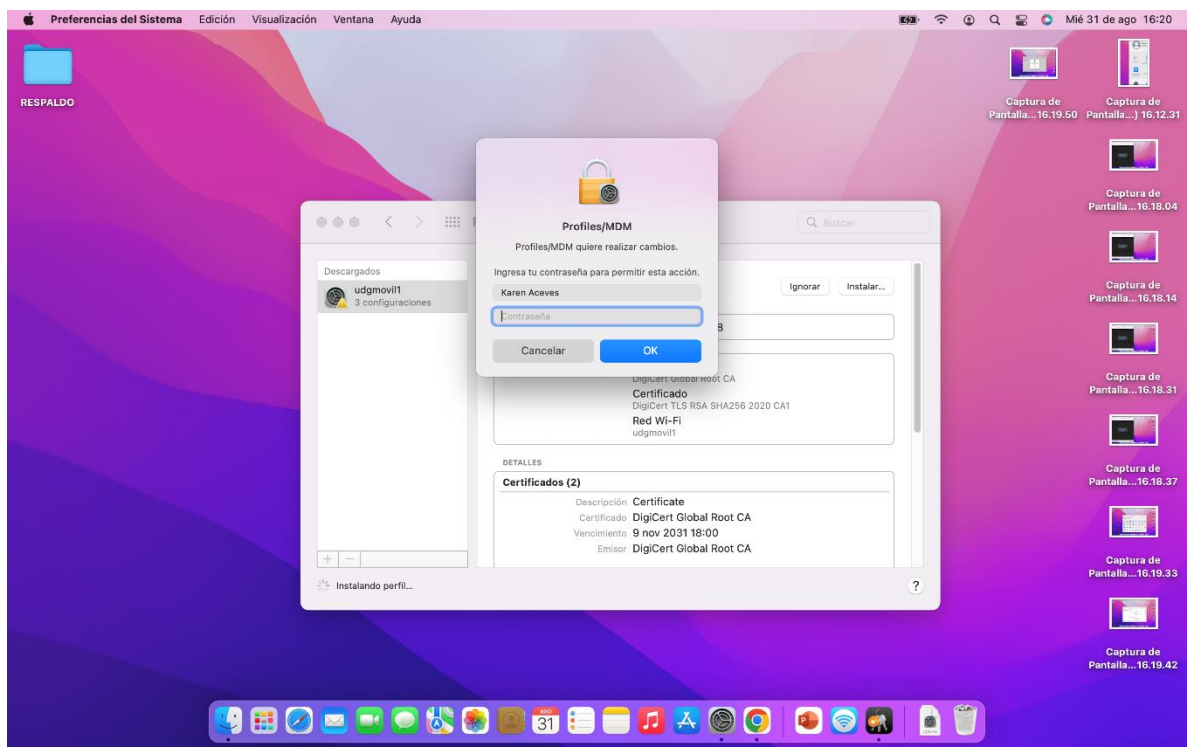

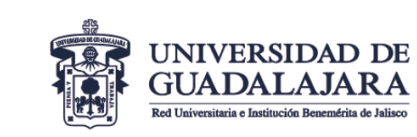

8- En esta ventana aparecerá que el Perfil está Instalado. Ya podemos cerrar para concluir.

| É Preferencias del Sistema Edición Visualizació | n Ventana Ayuda                                   |                                                                                                    | <b>K</b> #2 ? | Q S Mié 31 de ago 16:20                                    |
|-------------------------------------------------|---------------------------------------------------|----------------------------------------------------------------------------------------------------|---------------|------------------------------------------------------------|
| RESPALDO                                        |                                                   |                                                                                                    |               | Captura de<br>Pantalia16.19.50 Pantalia16.12.31            |
|                                                 |                                                   |                                                                                                    |               |                                                            |
|                                                 | ••• C> IIII Perfiles                              | Q Busca                                                                                                    |               | Captura de Captura de<br>Pantalla16.20.18 Pentalla16.18.04 |
|                                                 |                                                   |                                                                                                    |               |                                                            |
|                                                 | Usuario<br>udgmovil1<br>3 configuraciones<br>UdeG | novil1<br>Sin firmar                                                                                                    |               | Captura de<br>Pantalla16,18.14                             |
|                                                 |                                                   | Instalado 31 ago 2022 16:20                                                                                                    |               |                                                            |
|                                                 |                                                   | Configuración Certificado<br>Digitar Global Root CA<br>Certificado<br>Digitart 11.5 RS AHA256 2020 CA1<br>Red Wi-Fi              |               | Captura de<br>Pantalla 16.18.31                            |
|                                                 |                                                   | udgmovil1                                                                                                    |               |                                                            |
|                                                 | Cei                                               | ALLES rtificados (2)                                                                                                    |               | Captura de<br>Pantalla16.18.37                             |
|                                                 |                                                   | Descripción Certificate<br>Certificado DigiCert Global Root CA<br>Vencimiento 9 nov 2031 18:00<br>Emisor DigiCert Global Root CA |               |                                                            |
|                                                 | + -                                               |                                                                                                    |               | Captura de<br>Pantalla16.19.33                             |
|                                                 |                                                   |                                                                                                    | ?             |                                                            |
|                                                 |                                                   |                                                                                                    |               | Captura de<br>Pantalla16.19.42                             |
|                                                 |                                                   |                                                                                                    |               |                                                            |
|                                                 | ) 🔤 🖃 🔄 😓 🐚                                       | 31 📒 🗖 🚺 📥 🎯 🧿 🙆 🌀                                                                                                    |               |                                                            |

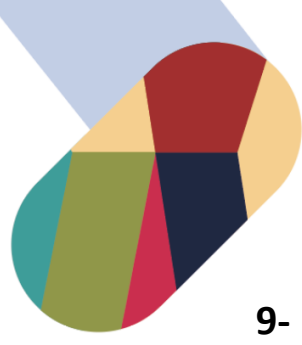

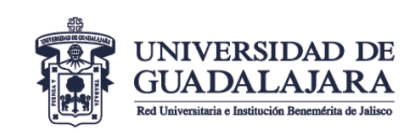

9- Buscamos la red udgmovil y la seleccionamos, despues aparecerá una ventana que nos solicitará Nombre de la cuenta (código de Estudiante o de Trabajador) y la Contraseña (NIP de SIIAU) y para concluir presionamos OK.

| Finder Archivo Edición Visualización Ir V | /entana Ayuda                                                                              | <b>≝</b> ∮⊒)              | 🗢 💿 Q 🔛 🗿 Mié 31 de ago 16:21                                                                                                    |
|-------------------------------------------|--------------------------------------------------------------------------------------------|---------------------------|----------------------------------------------------------------------------------------------------|
| RESPALDO                                  |                                                                                            |                           | Captura de Captura de<br>Pantalla16.19.50 Pantalla) 16.12.31                                                                                                    |
|                                           | Ingresa un nombre y contraseñ<br>Nombre de la cuenta: 397965905<br>Contraseña:<br>Cancelar | a para la red "udgmovil1" | Captura de<br>Pandala16.20.10<br>Captura de<br>Pandala16.20.10<br>Captura de<br>Pandala16.20.10<br>Captura de<br>Pandala16.20.10<br>Captura de<br>Pandala16.20.10<br>Captura de<br>Pandala16.20.10<br>Captura de<br>Pandala16.20<br>Captura de<br>Pandala16.20<br>Captura de<br>Pandala16.20<br>Captura de<br>Pandala16.20<br>Captura de<br>Pandala16.20<br>Captura de |
|                                           |                                                                                            |                           | Captura de<br>Pantalia16.18.37<br>Esptura de<br>Pantalia16.19.33                                                                                                    |
|                                           | a - C 🗞 🏶 🔤 31 🗉 🗖 1                                                                       | A © C • © A !             | Captura de<br>Pantalia16.19.42                                                                                                    |

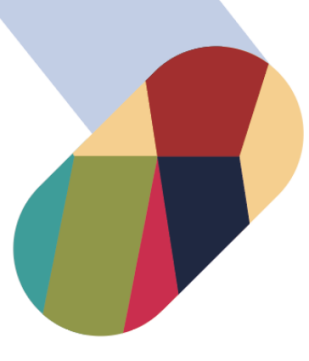

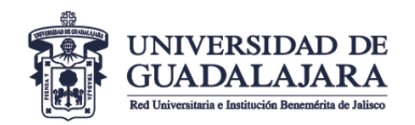

**10-** ¡Listo ya podemos navegar en la red!!!!!!

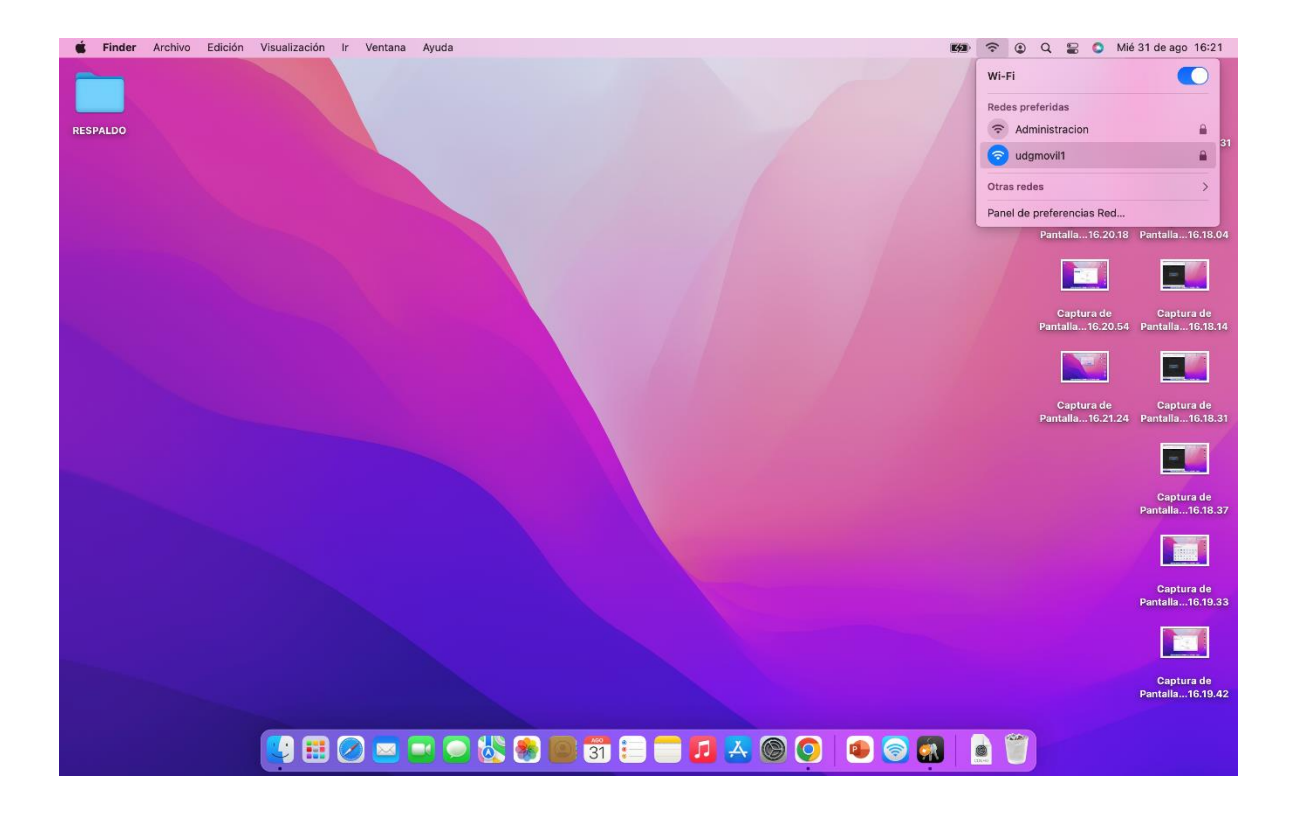